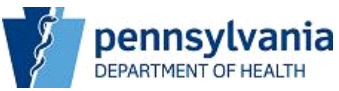

### **Electronic Submission of License Applications**

Effective September 30, 2006, the Department of Health's Plan of Correction system will include on-line submission of license applications and payment of license fees. This change will also include a requirement that facilities must meet the Governor's Office of Administration's password standards. All facilities' passwords used to access the Plan of Correction and On Line Licensing site will now require the following:

- 1. Passwords must be comprised of a minimum of six alphanumeric characters.
- 2. Accounts that are inactive for 180 consecutive days will be disabled.
- 3. Accounts will be disabled after three consecutive invalid access attempts.
- 4. Passwords must be changed every 60 days.
- 5. The system will retain three prior passwords to prevent the re-use of prior passwords.
- 6. If an account is disabled or you forgot your password, there is a link "Forget your password or account disabled" that you can click in order to get a password or to enable your account.

The first time a facility attempts to log into the POC or On Line Licensing system, they will be required to change their password as indicated above.

Submission of license applications will now be accomplished on-line via the facility Add Response page, the same site where Plans of Correction are submitted. When a license is due for renewal, or another licensing action such as change of address, ownership, number of beds, etc. occurs, an email message will be sent to the facility stating that the license application is available on the web for submission to the Department of Health. Additionally, the capability to pay on the web via credit/debit card is provided.

## TO ACCESS THE FACILITY WEB SITE:

1. Enter this address into the Address Field of your web browser; or, if you have received this message electronically you may click on the site address: <u>www.health.state.pa.us/facility</u>

NOTE: This address is only for health care facilities and is not available via public web site links. To save this address in your browser, click on "Favorites" on your browser tool bar menu and then click on <u>Add to Favorites</u>. Also, you may wish to keep this message for a quick reference to the site address.

| http://ecapps.h   | ealth.state.pa.us/CommonPOC/Default.asp - Microso | ft Internet Explorer provided by PA 🖥 🐨 🔀 🖪 🖉 🔝 💶 🗗 ≥ |
|-------------------|---------------------------------------------------|-------------------------------------------------------|
| File Edit View    | Favorites Tools Help                              |                                                       |
| 🕁 Back 🔹 🔿 🚽      | Add to Favorites                                  | - <b>3 m</b> - E                                      |
| Address 🛃 http:// | e Organize Favorites                              | ▼ ∂Go Links '                                         |
|                   | Links I                                           |                                                       |
|                   | 🗋 Media 🕕                                         | , etwant of Hashk                                     |
|                   | Ciber 12c Development                             | - Excilition                                          |
|                   | Department of Health Intranet                     | e racintres                                           |
|                   | Download Database                                 |                                                       |
|                   | FirstGov.gov - Official website for searching the |                                                       |
|                   | Forms And Publications - IRS                      |                                                       |
|                   | HCFA Medicare, Medicaid, and the State Children   | lity,                                                 |
|                   | Health Statistics                                 | Inty                                                  |
|                   | httpciberwebdev-21training-                       |                                                       |
|                   | Anto-ciberwebdev-21uat-content-facilityweb-Lo     |                                                       |
|                   | Attpecapps.health.state.pa.us-CommonPOC-D         | esponse                                               |
|                   | http://www.hcfa.gov-pubforms-pub07pdf-AP-Q        |                                                       |
|                   | intranet.prn                                      | heginentry                                            |
|                   | Invalid syntax error                              | 7                                                     |
|                   | Long Term Care in PA - Home Page                  | <b>2</b>                                              |
|                   | MSN.com                                           | nformation:                                           |
|                   | MSN                                               | ed to the facility database                           |
|                   | My Documents                                      | and to low in                                         |
|                   | Wursing Home Compare - Home                       | leed to log in.                                       |
|                   | Nursing Home Data Link - Login                    | ud tested using Microsoft Internet Explorer as the    |
|                   | Nursing Homes County Map                          | rk well with this site. You may obtain Internet       |
|                   | Nursing Homes-Directory of Pennsylvania Nursin    | on the button below.                                  |
| to://www.medicare | R 🛃 DA Department of Concerci Services            |                                                       |

2. When you first log on, the first page that you will see is the **ADD Response** page. Once on this page, click the square under "<u>Click here to begin entry</u>".

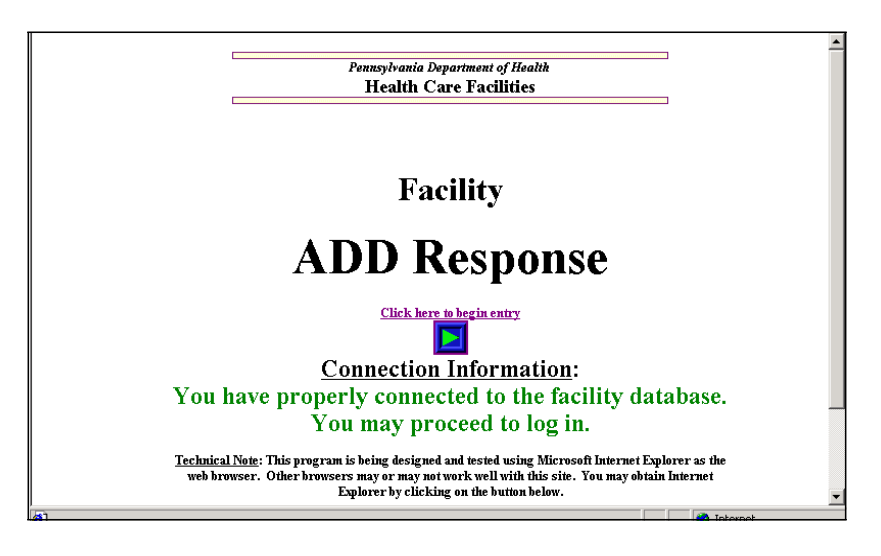

3. The next page that you come to is called the **POC/Online Licensing - Login** page. This page will also give you access to the Facility Message Board.

| HEALIH | POC/Online Lic                 | ensing - Login Page               |
|--------|--------------------------------|-----------------------------------|
|        | Login ID<br>Password<br>Login  | Change Pasoword                   |
|        |                                | <ul> <li>Message Board</li> </ul> |
|        | ALL<br>Acute & Ambulatory Care |                                   |

4. Facilities shall be able to change their password using the Change Password button, which will launch the POC/Online Licensing-Change Password page.

| DE <b>PA</b> RIMENT OF                                                                      | Pennsylvania Department of Health POC/Online Licensing - ChangePassword                                                                                                    |
|---------------------------------------------------------------------------------------------|----------------------------------------------------------------------------------------------------|
| Password Guidelines:<br>characters long and no r<br>Passwords can not be ch<br>immediately. | Login ID<br>Old Password<br>New Password<br>Retype New Password<br>Passwords must be changed at least every 60 days. New passwords must be at least 6 alphanumeric<br>nore than 20 characters long. New passwords must be different than the previous three passwords.<br>hanged more than once per day. If you suspect your password has been compromised, change it |

The user completes the fields and clicks the Change Password button. If the user enters an incorrect Login ID, the following error is displayed and he must try again: "Invalid Login ID. Please reenter your information."

5. If the user enters either of the passwords incorrectly, the following page/error is displayed and he must try again:

| DE <b>PA</b> RIMENT OF                                                                | Pennsylvania Department of Health POC/Online Licensing - ChangePassword                                                                                                    |
|---------------------------------------------------------------------------------------|----------------------------------------------------------------------------------------------------|
|                                                                                       | Old password and new password must be different.<br>Login ID<br>Old Password<br>New Password<br>Retype New Password                                                                                                    |
| Password Guidelines<br>characters long and no<br>Passwords can not be<br>immediately. | SP Passwords must be changed at least every 60 days. New passwords must be at least 6 alphanumeric<br>more than 20 characters long. New passwords must be different than the previous three passwords.<br>changed more than once per day. If you suspect your password has been compromised, change it |
|                                                                                       | Change Password Cancel                                                                                                    |

The Change Password button returns the user to the Log In Page.

| DEPARTMENT OF                                   | Pennsylvania Department of Health                                                                                                    |
|-------------------------------------------------|----------------------------------------------------------------------------------------------------|
| HEALTH                                          | POC/Online Licensing - Login Page                                                                                                    |
|                                                 |                                                                                                    |
|                                                 | Password successfully changed. You can use your new password to log in.                                                                                                    |
|                                                 | Login ID                                                                                                    |
|                                                 | Password                                                                                                    |
|                                                 | Login Change Password                                                                                                    |
|                                                 | ALL Message Board                                                                                                    |
|                                                 |                                                                                                    |
| Please note: Password<br>If your account has be | is must be changed every 60 days. Accounts that are inactive for 180 consecutive days will be disabled.<br>en disabled, please contact the appropriate Department of Health office to get your account activated. |

6. Once the facility has logged into the system, a new menu page will appear. They will need to select from either "POC" or "On-Line Licensing" (for nursing homes only) on this page. They will then be routed to the appropriate function.

| DEPARTMENT OF | Penn.<br>POC/Online I | sylvania Department of Health<br>Licensing - Select the WEB |
|---------------|-----------------------|-------------------------------------------------------------|
|               | POC                   | Online Licensing                                            |

7. Clicking on the Online Licensing link will bring up the Online Licensing – Main View page.

| <b>PA</b>              | TOF<br><b>H</b>       | Onl                  | Pennsyl<br>ine Lic | vania Departme<br>ensing • | nt of Health<br>- Main | View                                                                                           |
|------------------------|-----------------------|----------------------|--------------------|----------------------------|------------------------|------------------------------------------------------------------------------------------------|
| Application<br>Type    | Application<br>Status | License<br>Effective | License<br>Expires | License<br>Type            | License<br>Status      | Action                                                                                         |
| Renewal<br>Application | Payment<br>Received   | 03/31/2007           | 03/31/2008         | Regular                    | Active                 | Launch Application<br>Payment received<br>Print License - N/A<br>View History                  |
| Renewal<br>Application | Open                  | 03/31/2007           | 03/31/2008         | Regular                    | Active                 | Launch Application<br>Submit Payment - N/A<br>Print License - N/A<br>View History              |
| Renewal<br>Application | Closed                | 03/31/2006           | 03/31/2007         | Regular                    | Active                 | Launch Application - N/A<br>Submit Payment - N/A<br>Print License - N/A<br>View History        |
| Renewal<br>Application | Closed                | 03/31/2005           | 03/31/2006         | Regular                    | Active                 | Launch Application - N/A<br>Submit Payment - N/A<br>Print License - N/A<br>View History        |
| Renewal<br>Application | Closed                | 03/31/2004           | 03/31/2005         | Regular                    | Active                 | Launch Application - N/A<br>Submit Parment - N/A<br>Print License - N/A<br><u>View History</u> |
| Renewal<br>Application | Closed                | 03/31/2003           | 03/31/2004         | Regular                    | Active                 | Launch Application - N/A<br>Submit Payment - N/A<br>Print License - N/A<br>View Histerx        |
| Renewal<br>Application | Closed                | 03/31/2002           | 03/31/2003         | Regular                    | Active                 | Launch Application - N/A<br>Submit Payment - N/A<br>Print Lucense - N/A                        |

The Online Licensing – Main View page provides the facility name, address, facility ID and License Number at the top. Other data elements are the application type, status, effective date, expiration date, license type and license status. Additionally, there is a column for four action links: a Launch Application link that provides the application for completion; a Submit Payment link that allows on-line payment via credit/debit card; a Print License link that will allow the facility to print the most current license; and a View History link that shows licensing history for the facility.

8. Clicking the Launch Application link generates the application form as in the following example. Please note that required fields are identified with red asterisks. Questions regarding ownership, trustees and board members, and financial interests in other health care facilities provide a capability to attach electronic files such as Microsoft Word and Adobe Acrobat pdf files that are located on the applicant's computer or network.

| DEPARTMENT OF                                                                                                    | Pennsylvania Department of Health<br>NCF License Application Form                                                                                                    |
|----------------------------------------------------------------------------------------------------|----------------------------------------------------------------------------------------------------|
|                                                                                                    |                                                                                                    |
| (Scti)I''                                                                                                    | • Step 2: Review • Step 3: Agreement • Step 4: Pdyment                                                                                                    |
| To a "oid data loss du = to unexped                                                                                                    | -d session ti"out, plos= re[T]=[T]br to save yourch one-s fr-quently                                                                                                    |
| (using 'Scov=button or Alt-S).<br>C=rt in inforiTLotion on this onlin=<br>Hb Di ision of NCFat (717)787-                                                                             | icense 'Pplk, stion can only be upd, sted by contilleding the Deport<br>III and $B$                                                                                                    |
| County<br>Phone Number                                                                                                    | Type of Renewal Application<br>Application (Open)                                                                                                    |
| Email A.ddress                                                                                                    | Type of Non Profit-corporation<br>Ownership                                                                                                    |
|                                                                                                    | Type of Non-Proft<br>Operation                                                                                                    |
| * Have you increased your be<br>greater within the last 2 years?<br>≇r Yes<br>∎r No                                                                                                  | d capacity by 10'o'o or more, or by 10 beds, whichever is                                                                                                    |
| If yes                                                                                                    | r r                                                                                                    |
| Give year of change                                                                                                    | current beds Prior beds                                                                                                    |
| Current Licensed Capacity<br>Current License Number 01 2                                                                                                    | Expiration Date of Current License 3/31/2008           002         Requested Capacity                                                                                                    |
| Name                                                                                                    | License Number                                                                                                    |
| *Home Address                                                                                                    |                                                                                                    |
| * Are there any directors, offi<br>organization who have ever bus<br>such programs established by Ti<br>rves<br>rNo<br>Has there been a change 1n<br>ownership or control within the | zers, agents, or managing employees of the institution, agency or<br>zer convicted of a command offense related to their involvement in<br>ties XVIII, XIX, or XX? Do you anticipate any change of Do you anticipate filting for<br>ownership or control within the banknotox, within the year? If |
| rves                                                                                                    | ;S ves                                                                                                    |
| last year? If yea when?                                                                                                    | I (mrn/dd/vvvv)                                                                                                    |
| In No.                                                                                                    | year/iryes, when? yes, when?                                                                                                    |
|                                                                                                    | (mm/dd/vvvv)                                                                                                    |
| If county operated or sponso<br>commiSSioners.                                                                                                    | Remember address of Board of New More Sciences and name of<br>Commissioner                                                                                                    |
| Address                                                                                                    |                                                                                                    |
| iioner                                                                                                    |                                                                                                    |
| " Is the facility and/or building-                                                                                                    | " Is the facility managed by an organization                                                                                                    |
| r Owned<br>r Leased                                                                                                    |                                                                                                    |
| If leased,list the name and add                                                                                                    | ress of lessor. If yes, list the name and address of the                                                                                                    |
|                                                                                                    | organizatiOn.                                                                                                    |
| List name and address of all<br>dorument.Make sure to click Att                                                                                                    | persons having ownership of SOloor more (Type in or attach a ach button after you select a file.)                                                                                                    |
|                                                                                                    |                                                                                                    |
|                                                                                                    | browse                                                                                                    |
|                                                                                                    |                                                                                                    |
| L                                                                                                    |                                                                                                    |
| If appropriate, list the nam<br>a dorument.Make sure to click A                                                                                                    | e and address of trustees or boardmembers. (Type in or attach ttach button after you select a file.)                                                                                                    |
|                                                                                                    | Browse                                                                                                    |
|                                                                                                    |                                                                                                    |
| Attach                                                                                                    |                                                                                                    |
| <ul> <li>ATe there any individuals o<br/>interest of S percent or more in<br/>a criminal offense related to the<br/>proorams established by Titles y<br/>r Yes<br/>rNo</li> </ul>    | r oroanizations havino a direct or indirect ownership or control<br>the institution,organizations,or agency that have been convicted of<br>a involvement of such persons, or organizations m any of the<br>(VIII, XII X,or XX?                                                                     |

 ATe there any individuals currently employed by the institution, agency, or organization in a managerial, accounting, auditing, or similar capacity who were employed by the institution's organization's, or agency's fiscalintermediary or carrier within the previous 12 months? (Title XVIII providers only)

| <ul> <li>Are there any individuals currently employed by the institution, agency, or organization in<br/>managerial, accounting, auditing, or similar capacity who were employed by the institutic<br/>organization's, or agency's fiscal intermediary or carrier within the previous 12 months? (Title XN<br/>providers only)</li> <li>☐ Yes</li> </ul> | n a<br>m's<br>VIII |
|----------------------------------------------------------------------------------------------------|--------------------|
| * Is the facility's ownership involved with a pyramid or parent corporate structure? If applical<br>list name and address of parent corporation or pyramid corporate structures. Explain<br>necessary. (Type in or attach a document. Make sure to click <b>Attach</b> button after you select a file<br>□ Yes                                           | ble,<br>as<br>e.)  |
|                                                                                                    | 4                  |
|                                                                                                    | Ŧ                  |
| Attach                                                                                                    |                    |
| * Does owner(s) or corporate members have financial interest in other health care facilities?<br>Yes     No                                                                                                    |                    |
| If yes, list name and address of all other health care facilities in which the owner or corpor<br>members have financial interest. (Type in or attach a document. Make sure to click <b>Attach</b> but<br>after you select a file.)                                                                                                    | ate<br>ton         |
|                                                                                                    | <u>_</u>           |
| Erowse                                                                                                    |                    |
| Attach                                                                                                    |                    |
| * Does owner(s) or corporate members have financial interest in other health care facilities?<br>Yes No                                                                                                    |                    |
| If yes, list name and address of all other health care facilities in which the owner or corpor<br>members have financial interest. (Type in or attach a document. Make sure to click <b>Attach</b> but<br>after you select a file.)                                                                                                    | ate<br>ton         |
|                                                                                                    | <u> </u>           |
|                                                                                                    | -                  |
| Erowse                                                                                                    |                    |
| Payment:<br>A \$382.00 licensure fee must accompany this application. Please submit payment online or v<br>check or money order. Click here for <u>Payment Information</u> .                                                                                                    | ria                |
| Please, select payment method:  Ry credit/debit card                                                                                                    |                    |
| By check/money order                                                                                                    |                    |
| Save Submit to Pennsylvania Department of Health                                                                                                    |                    |

- 9. The user should complete the application, selecting the desired payment method, and click the Submit to Pennsylvania Department of Health button. If the application cannot be completed but the user does not want to lose information that has already been entered, they can click the Save button. The application can then be completed at a later time.
- 10. After the user clicks the Submit to Pennsylvania Department of Health button, the completed application will be displayed on the screen.

|                                                                                                   |                                           |                      |               | LICENSING Main VIEV | <u>rodo</u> |
|---------------------------------------------------------------------------------------------------|-------------------------------------------|----------------------|---------------|---------------------|-------------|
| PARTMENT OF                                                                                       | Peni                                      | nsylvania Departme   | nt of Health  |                     |             |
| <b>EALTH</b>                                                                                      | NCF Lice                                  | ense Applie          | cation        | Form                |             |
|                                                                                                   |                                           |                      |               |                     |             |
|                                                                                                   |                                           |                      |               |                     |             |
|                                                                                                   |                                           |                      |               |                     |             |
| Step 1: Application 🔸                                                                             | Step 2: Review                            | ⊃ → Step 3: Agreeme  | nt 👂 Step 4:  | Payment             |             |
|                                                                                                   |                                           |                      |               |                     |             |
| <ol> <li>Please review the application in</li> <li>If information is correct, click th</li> </ol> | formation below.<br>ie "Continue to Submi | it" button below.    |               |                     |             |
| <ol><li>Otherwise, click the "Back to Ed</li></ol>                                                | it" button to make ch                     | anges.               |               |                     |             |
| County                                                                                            |                                           | Type of              | Renewal A     | pplication          |             |
| Phone Number                                                                                      |                                           | Application          | (Open)        |                     |             |
| Email Address                                                                                     |                                           | Type of<br>Ownership | Non Profit-   | -Corporation        |             |
| Name of Immediate Owner                                                                           |                                           | Type of<br>Operation | Non-Profit    |                     |             |
|                                                                                                   |                                           |                      |               |                     |             |
| * Have you increased your I<br>within the last 2 years?                                           | ped capacity by 10                        | % or more, or by 10  | beds, which   | never is greater    |             |
| Yes                                                                                               |                                           |                      |               |                     |             |
| M No                                                                                              |                                           |                      |               |                     |             |
| 16 une                                                                                            |                                           |                      |               |                     |             |
| Ir yes,                                                                                           |                                           |                      |               |                     |             |
| Give year of change                                                                               | Current beds                              | Prior b              | eds           |                     |             |
| Current Licensed Capacity                                                                         | 141                                       | Expiration Date of C | urrent Licens | e 3/31/2008         |             |
| Current License Number 01                                                                         | .2002                                     | Requested Capacity   |               | 141                 |             |
|                                                                                                   |                                           |                      |               | 1                   |             |

If any changes are needed, click the Back to Edit button at the bottom of the screen.

| ×                                                                                                    |  |
|----------------------------------------------------------------------------------------------------|--|
| Browse                                                                                                    |  |
| Attach                                                                                                    |  |
|                                                                                                    |  |
| * Does owner(s) or corporate members have financial interest in other health care facilities?                                                                                                    |  |
| V No                                                                                                    |  |
|                                                                                                    |  |
| If yes, list name and address of all other health care facilities in which the owner or corporate<br>members have financial interest. (Type in or attach a document. Make sure to click Attach button |  |
| after you select a file.)                                                                                                    |  |
|                                                                                                    |  |
|                                                                                                    |  |
|                                                                                                    |  |
| <b>*</b>                                                                                                    |  |
| Browse                                                                                                    |  |
| Attach                                                                                                    |  |
| Democrati                                                                                                    |  |
| A \$382.00 licensure fee must accompany this application. Please submit payment online or via                                                                                                    |  |
| check or money order. Click here for <u>Payment Information</u> .                                                                                                    |  |
| *Please, select payment method:                                                                                                    |  |
| V By credit/debit card                                                                                                    |  |
| By check/money order                                                                                                    |  |
| Back to Edit Continue to Submit                                                                                                    |  |

11. After all changes are completed or if no changes are needed, click the Continue to Submit button. This will launch the Licensing – Agreement Form page.

|                                                                                                    | Licensing Main View                                                                                                    | oqou |
|----------------------------------------------------------------------------------------------------|----------------------------------------------------------------------------------------------------|------|
| PARTMENT OF                                                                                                    | Pennsylvania Department of Health                                                                                                    |      |
| <b><i>IEALTH</i></b>                                                                                                    | Licensing - Agreement Form                                                                                                    |      |
|                                                                                                    | ARBUTUS PARK MANOR<br>207 OTTAWA STREET<br>JOHNSTOWN, PA 15904<br>Facility ID: 012002 License #: 012002                                       |      |
| Step                                                                                                    | 1: Application > Step 2: Review > (Step 3: Agreement) > Step 4: Payment                                                                       |      |
|                                                                                                    |                                                                                                    |      |
| In submitting this docu                                                                                                    | ment, I affirm that I am the individual authorized by the governing body of                                                                   |      |
|                                                                                                    |                                                                                                    |      |
| Fotor authorized outport                                                                                                    |                                                                                                    |      |
| (Enter authorized owner r                                                                                                    | name)                                                                                                    |      |
| (Enter authorized owner r<br>to sign this application                                                                                                    | name)<br>on behalf of                                                                                                    |      |
| (Enter authorized owner r<br>to sign this application                                                                                                    | name)<br>on behalf of                                                                                                    |      |
| (Enter authorized owner r<br>to sign this application<br>(Enter facility name)                                                                                                    | name)<br>on behalf of                                                                                                    |      |
| (Enter authorized owner r<br>to sign this application<br>(Enter facility name)<br>I understand that any<br>relating to unsworn fal:                                                       | name)<br>on behalf of<br>false statements made in this submission are subject to the penalties of 18 PA C.S. §4<br>sification to authorities. | 4904 |
| (Enter authorized owner r<br>to sign this application<br>(Enter facility name)<br>I understand that any<br>relating to unsworn fal:<br>Signature Authority                                | name)<br>on behalf of<br>false statements made in this submission are subject to the penalties of 18 PA C.S. §4<br>sification to authorities. | 4904 |
| (Enter authorized owner of<br>to sign this application<br>(Enter facility name)<br>I understand that any<br>relating to unsworn fal:<br>Signature Authority                               | name)<br>on behalf of<br>false statements made in this submission are subject to the penalties of 18 PA C.S. §4<br>iffication to authorities. | 4904 |
| (Enter authorized owner of<br>to sign this application<br>(Enter facility name)<br>I understand that any<br>relating to unsworn fal:<br>Signature Authority<br>(Enter director/administra | name)<br>on behalf of<br>false statements made in this submission are subject to the penalties of 18 PA C.S. §4<br>sification to authorities. | 4904 |

12. Complete all fields on this page and click the Confirm Agreement and Continue Submitting Application button. This will launch the Online Licensing-Submit Payment page.

| DEPARTMENT OF                                                                                                    | Pennsylvania Department of health                                                                                                    |
|----------------------------------------------------------------------------------------------------|----------------------------------------------------------------------------------------------------|
| HEALTH                                                                                                    | Online Licensing - Submit Payment                                                                                                    |
|                                                                                                    |                                                                                                    |
| Step                                                                                                    | 1: Application > Step 2: Review > Step 3: Agreement > <u>Step 4: Payment</u>                                                                                                    |
| Your "Renewal Applica                                                                                                    | tion" license application has been successfully submitted to the PA Department of Health.                                                                                                    |
| Reference Number: 1                                                                                                    | 1575910                                                                                                    |
| Please remember to s<br>approval.                                                                                                    | submit payment for any required fees. If applicable, payment is required prior to final License                                                                                                    |
| A credit or debit card<br>of the fee, must accor<br>on checks or money of                                                                          | payment, check or money order payable to the Commonwealth of Pennsylvania for the amoun<br>mpany this application. Currency is not acceptable. Please include the facility's License Numbe<br>rders. |
| Regular Licenses: The                                                                                                    | e regular fee per license is \$250.00 plus \$2.00 for each bed in excess of 75 beds.                                                                                                    |
| Provisional Licenses:<br>First provisional -<br>Second provisional -<br>Third provisional -<br>Fourth provisional -                                | The fee per license for a provisional license is as follows:<br>\$400.00 + \$4.00 per bed<br>\$600.00 + \$6.00 per bed<br>\$800.00 + \$0.00 per bed<br>1000.00 + \$10.00 per bed                     |
| Please submit paymer                                                                                                    | it of \$382.00 online or via check or money order.                                                                                                    |
| The address to mail c<br>Pennsylvania Departm<br>Nursing Care Facilities<br>526 Health & Welfare<br>Forster And 7th Street<br>Harrisburg, PA 17120 | <b>heck or money order:</b><br>lent of Health<br>Building<br>Is                                                                                                    |
| Payment Method:                                                                                                    | rd                                                                                                    |
| 🗆 By check/money                                                                                                    | order                                                                                                    |
| If paying by check or<br>to Main View or Logou                                                                                                    | money order, no further steps are required within the Online Licensing website. Please retur<br>t. Remember to submit your check or money order to complete this license process.                    |
|                                                                                                    | Submit Payment Online                                                                                                    |

13. If the user chose to pay by credit/debit card, the Online Licensing – Submit Payment page launches.

|                                                            | on the Licensening - Submit Pulyment                             |
|------------------------------------------------------------|------------------------------------------------------------------|
|                                                            |                                                                  |
|                                                            | REVIEW & PAYMENT                                                 |
| 1. Confirm your<br>2. Enter your bill<br>3. Enter your cre | payment total.<br>ng information.<br>dit/debit card information. |
| P                                                          | ayment Total                                                     |
| Application Fee:                                           | \$250                                                            |
| Bill                                                       | ing Information                                                  |
| First Name:                                                |                                                                  |
| Last Name:                                                 |                                                                  |
| Address:                                                   |                                                                  |
|                                                            |                                                                  |
| City:                                                      |                                                                  |
| State:                                                     | AK 💌                                                             |
| Zip Code:                                                  |                                                                  |
| Credit/D                                                   | ebit Card Information                                            |
| Card Type:                                                 |                                                                  |
| Card Number:                                               |                                                                  |
| Cardholder's Nar                                           | ne:                                                              |
| Expiration Date:                                           |                                                                  |

14. The user should complete the billing information and click the Submit Payment button. Successful submission of payment results in the payment success screen.

| E ARTMENT OF               | Pennsylvania Department of health                                                                                          |
|----------------------------|----------------------------------------------------------------------------------------------------|
| HEALIH                     | Online Licensing - Submit Payment                                                                                          |
|                            |                                                                                                    |
|                            |                                                                                                    |
|                            |                                                                                                    |
|                            |                                                                                                    |
|                            |                                                                                                    |
|                            | Payment Success                                                                                                    |
| Payment for                | Payment Success                                                                                                    |
| Payment for<br>Reference N | Payment Success<br>your License Application has been accepted. Your credit card has been charged \$382.<br>umber: 11575910 |

- 15. If the user chose to pay by check or money order, they should send the check/money order to the address provided on the payment page.
- 16. The Department of Health staff will be notified via email when the facility has completed the application and if the payment is via credit or debit card, they will be notified when payment is received. They will then review the application. If there are any problems with the application or payment, an email will be sent to the facility and will provide instructions for resolution. After review, if no issues exist, an email will be sent to the facility indicating that the license is available on the same site and may be printed by clicking the Print License link on the Online Licensing Main View page.

## IMPORTANT: PLEASE NOTIFY YOUR FIELD OFFICE IMMEDIATELY WITH ANY CHANGE IN YOUR E-MAIL ADDRESS

#### **DIVISION OF NURSING CARE FACILITIES:**

**PITTSBURGH FIELD OFFICE Telephone: (412) 565-2836** Fax: (412) 564-2893

**SCRANTON FIELD OFFICE Telephone: (570) 963-4331** Fax: (570) 963-3415

**LIONVILLE FIELD OFFICE Telephone (610) 594-8041** Fax: (610) 594-9267

**JOHNSTOWN FIELD OFFICE Telephone: (814) 248-3125** Fax: (814) 248-3058

**WILLIAMSPORT FIELD OFFICE Telephone: (570) 651-1040** Fax: (570) 651-1043 **JACKSON CENTER FIELD OFFICE Telephone: (724) 662-6050** Fax: (724) 662-6067

**LEHIGH VALLEY FIELD OFFICE Telephone: (610) 861-2117** Fax: (610) 861-2123

**NORRISTOWN FIELD OFFICE Telephone: (610) 270-3475** Fax: (610) 270-1152

HARRISBURG FIELD OFFICE Telephone: (717) 783-3790 Fax: (717) 772-3641

# **Division of Acute and Ambulatory Care:**

| Central office | 717-783-8980 |
|----------------|--------------|
| Jackson Center | 724-662-4008 |
| Pittsburgh     | 412-565-5176 |
| Johnstown      | 814-248-3129 |
| Harrisburg     | 717-772-3640 |
| Scranton       | 570-963-3047 |
| Norristown     | 610-270-3636 |
|                |              |

#### **DIVISION OF HOME HEALTH**

**MONESSEN FIELD OFFICE Telephone:** (724)684-2940 Fax: (724) 684-2933

**SCRANTON FIELD OFFICE Telephone: (570) 963-4212** Fax: (570) 963-3415

**NORRISTOWN FIELD OFFICE Telephone: (610) 270-1707** Fax: (610) 270-1152

**DANVILLE FIELD OFFICE Telephone: (570) 849-2144** Fax: (570) 275-7006

**MEADVILLE FIELD OFFICE Telephone: (814) 336-1163** Fax: (814) 724-6883 **JACKSON CENTER FIELD OFFICE Telephone: (724) 662-6050** Fax: (724) 662-6067

WHITEHALL FIELD OFFICE Telephone: (610) 821-6381 Fax: (610) 821-6564

**CHESTER FIELD OFFICE Telephone: (610) 619-3490** Fax: (610) 447-3008

HARRISBURG FIELD OFFICE Telephone: (717) 783-1379 Fax: (717) 772-0232

**PITTSBRUGH FIELD OFFICE Telephone: (412) 770-3991** Fax: (412) 880-0447